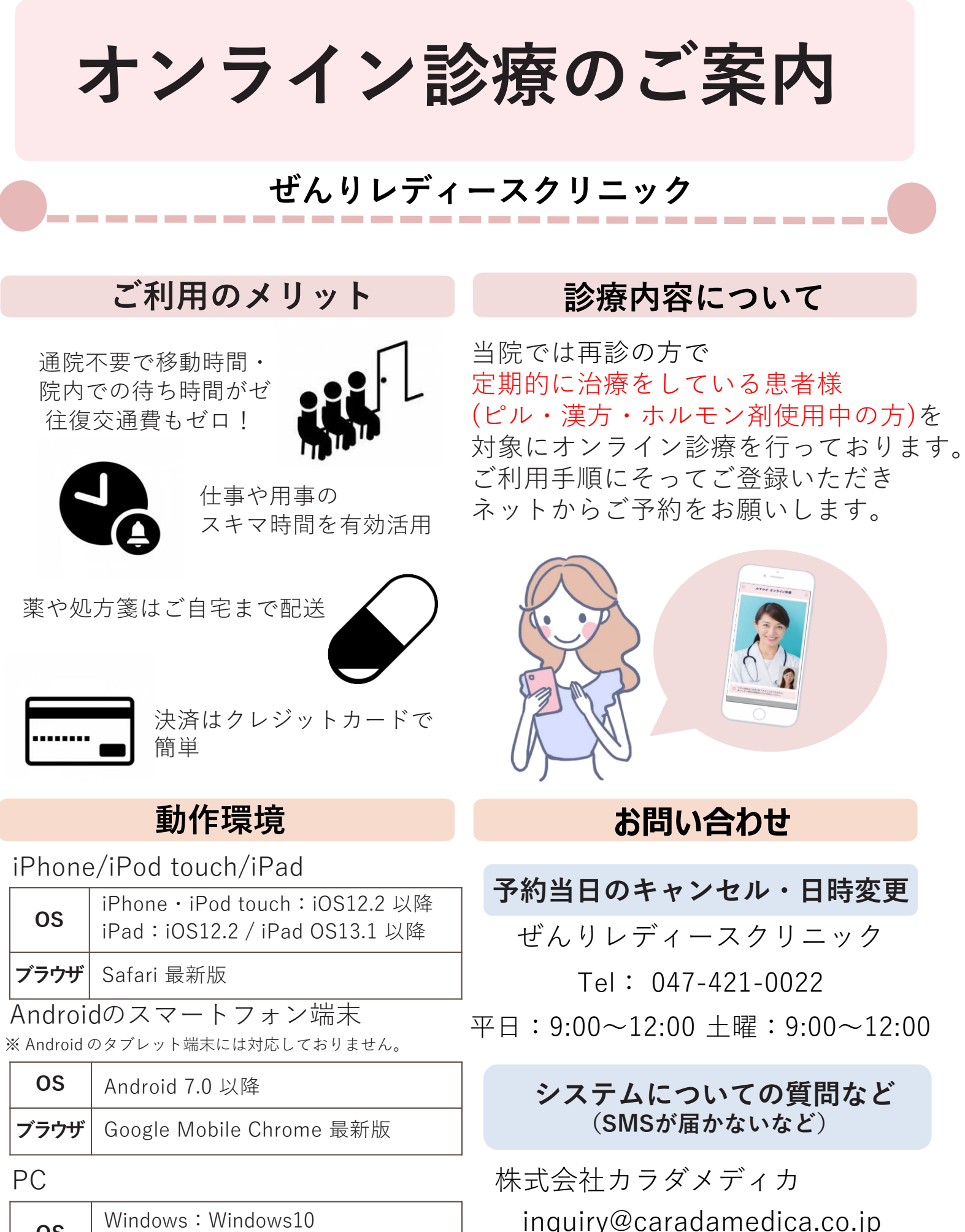

OSWindows:Windows10<br/>Mac:Mac OS X Yosemite 10.10以降ブラウザGoogle Chrome 最新版<br/>Microsoft Edge 最新版

ご回答時間:9:00~17:30 (土日祝日・年末年始を除く)

電話番号:050-2018-0298

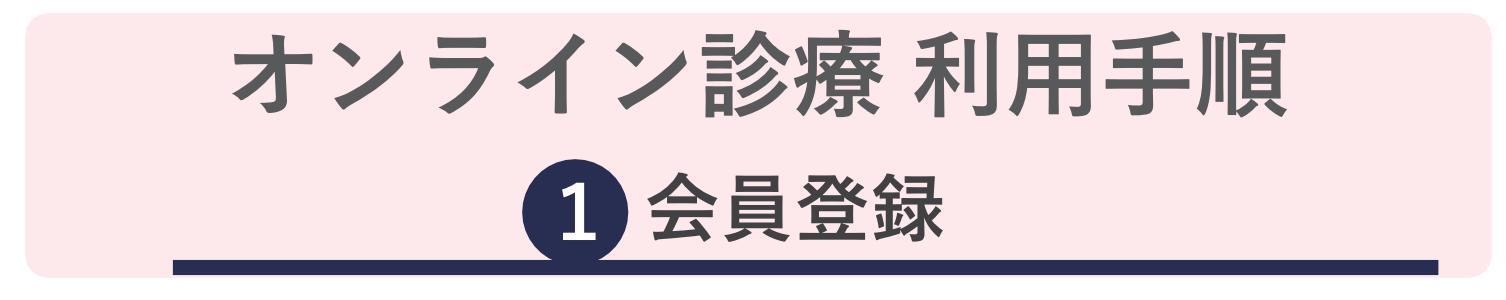

会員登録サイトに アクセス

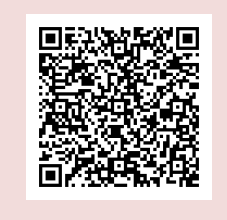

URL: https://telemedicine.lnln.jp/ カメラを起動→ORコードを写す→ 「開く」または 「読取成功」が

表示されたら押す

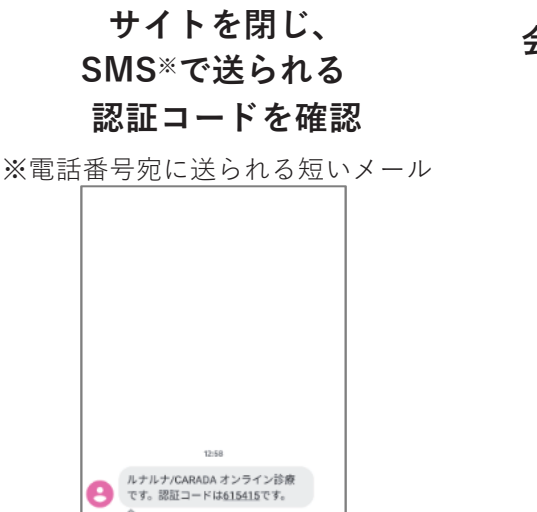

「会員登録」を押す

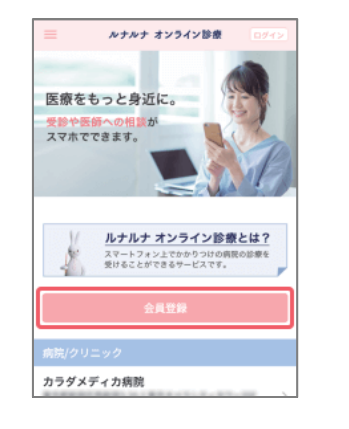

## 必要事項を入して『次へ』

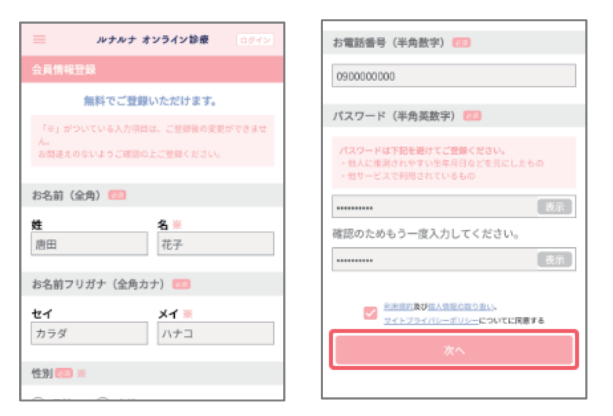

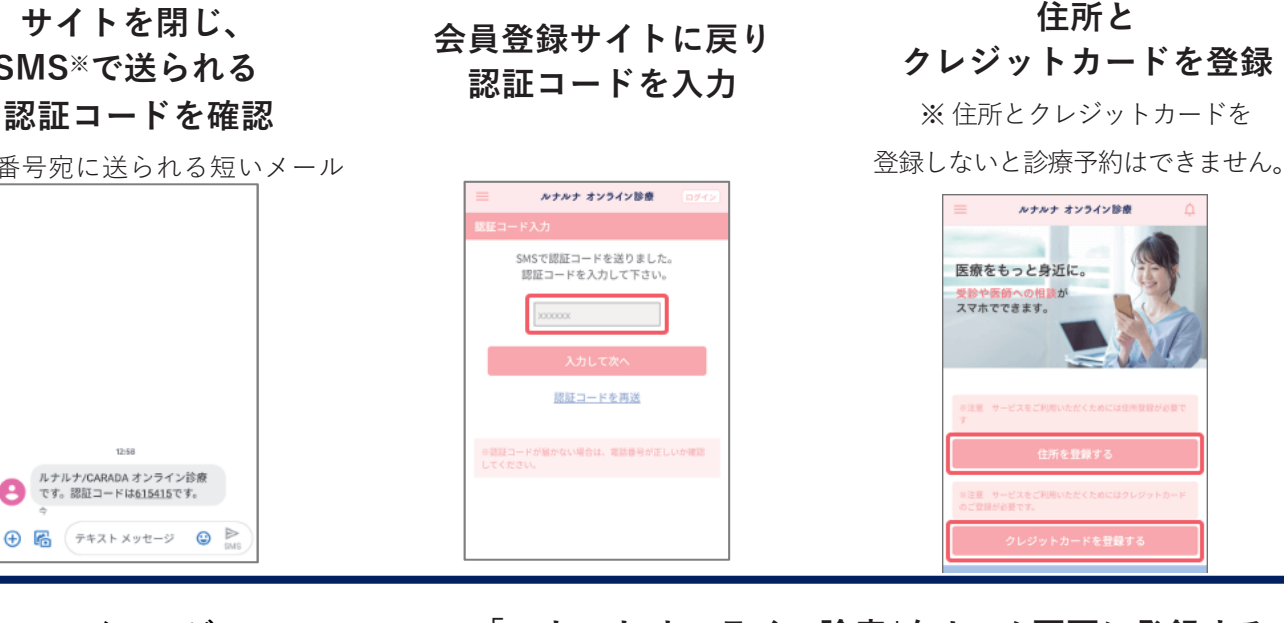

左上の≡→マイベージ→ 保険証情報→保険証を 登録

| 三 ルナルナ オンライン診療 | 4 | 三 ルナルナ オンライン診療    |          |         | Ę |  |
|----------------|---|-------------------|----------|---------|---|--|
| 登録情報の確認・変更     |   | -                 | 12.00    |         |   |  |
| 会員情報           | 2 |                   |          |         |   |  |
| パスワード          | 2 | ビヤけている            | な良か切れている | 光が放射してい |   |  |
| クレジットカード情報     | 2 |                   | 28       | ~       |   |  |
| 住所情報           | 2 | 影が入っている           | 対象がかさい   | MISHTUS |   |  |
| メールアドレス        | 2 |                   |          |         |   |  |
| 保険証情報          | 2 | 現在、保険証が登録されていません。 |          |         |   |  |
| 診療履歴           |   |                   |          |         | _ |  |
|                |   | WREEDH75          |          |         |   |  |

登録方法のメニュ ーが 表示される ① 保険証の 写真を フォ ルダから 選択 ②スマホやIPadでは「撮影」を選択 3. 右上の「追加」を押す で登録完了

| ルナルナ オン       | ・ライン診療」をホーム画面に登録する |
|---------------|--------------------|
| iPhone / iPad | Android            |
|               |                    |

| 4                    |                         | ANAP ROTIONS                                                                                                    |                                         |                                                                                                    | 0 • unrestoration 0 1 | 0                    | **************************************                                                                                                    |
|----------------------|-------------------------|----------------------------------------------------------------------------------------------------|-----------------------------------------|----------------------------------------------------------------------------------------------------|-----------------------|----------------------|----------------------------------------------------------------------------------------------------|
| aturi<br>e<br>inti-e |                         | 35-<br>- 7+7-1528<br>2+7-1528<br>4023548<br>7988<br>8-28529<br>0+2745<br>7445<br>2445<br>2455<br>2445<br>2445 | • • • • • • • • • • • • • • • • • • • • | A A A CARGON A CHARGE A CHARGE A C |                       |                      | 0-5.88.200<br>0-5.88.200<br>0-5.88.200<br>0.000<br>0.0000<br>0.0000<br>0.0000<br>0.0000<br>0.0000<br>0.0000<br>0.0000 |
| るので                  | 1. 画面下の 1<br>2. 「ホーム画面に | のマークを<br>こ追加」を選                                                                                                    | を押す<br>択                                |                                                                                                    | 1. 画面右上の<br>2.「ホーム画面( | : のマークを押す<br>こ追加」を選択 |                                                                                                    |

4. サイトを閉じて、ホーム画面に

があれば成功です!!

3. 右上の「追加」を押す 4. サイトを閉じて、ホーム画面に があれば成功です!!

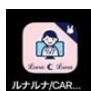

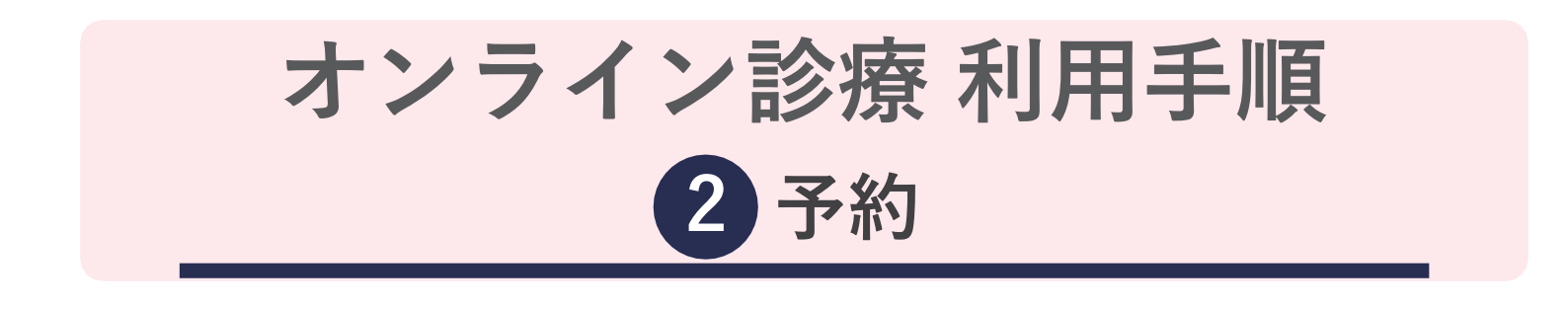

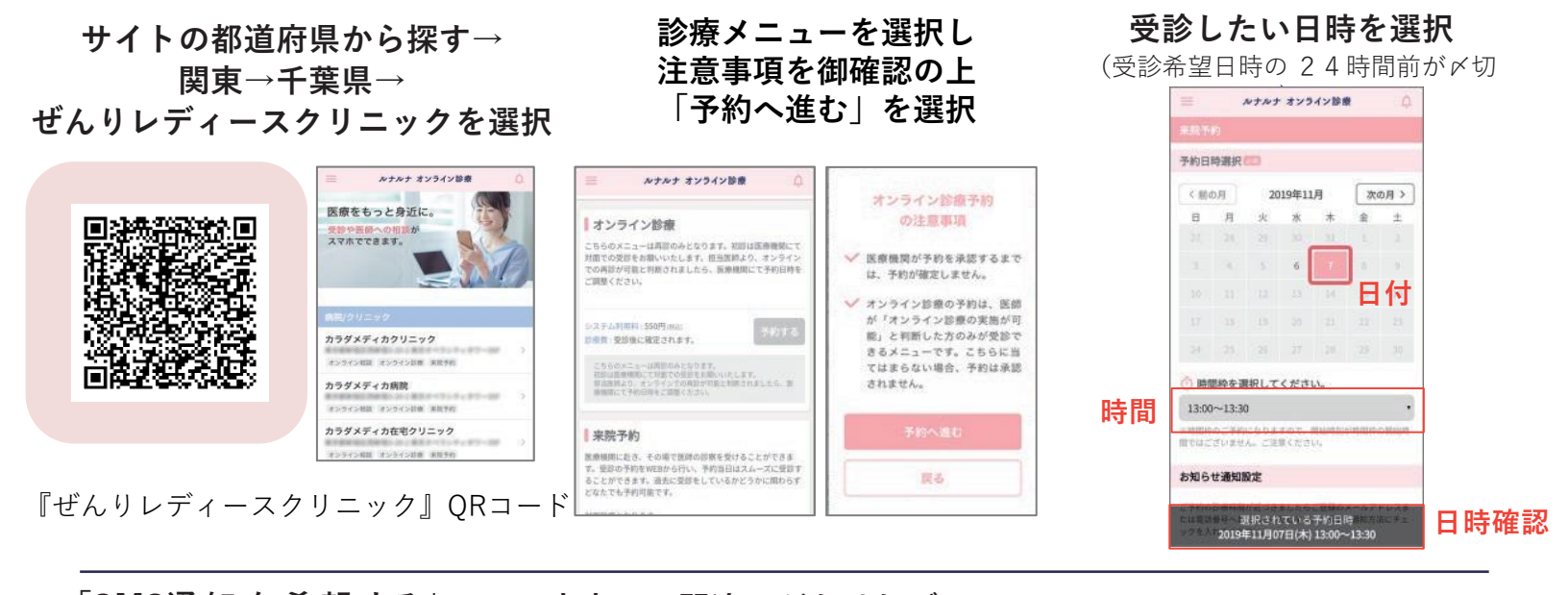

「SMS通知 を 希 望 する」 にチェックし 「入力内容を確認する」を選択

## 内容にお間違いがなければ、 「この内容で予約する」を選択 SMSで確認メールを受信し完了

キャンセルは予約日の前日 までは予約サイトから可能

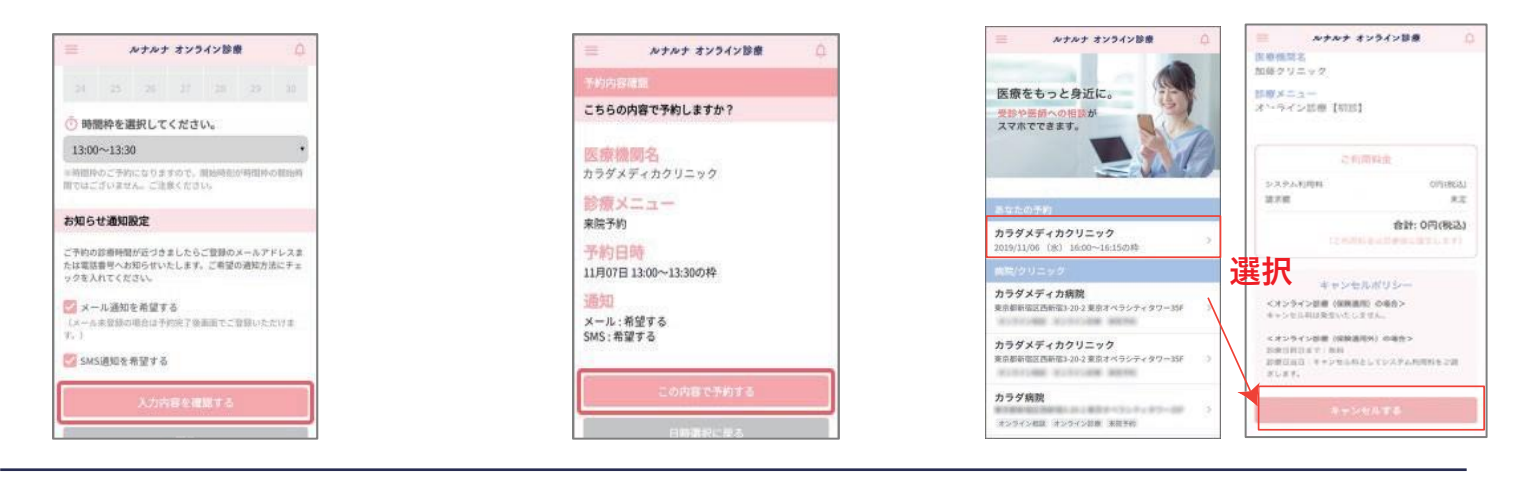

- 注意事項
- 1. お支払いはクレジットカードのみ(Visa,JCB,MasterCard,AmericanExpress)です。
- 2. 予約日の当日にキャンセルまたは日時の変更をご希望なさる場合はクリニックへお電話ください。
- 3. 無断キャンセル・予約忘れの場合、自動的にキャンセル料が発生してしまう場合があります。
- 4. スマートフォン/ iPad / PCでご利用いただけます。
- 5. Androidのタブレット端末は動作保証をしておりません。

※いずれの端末においても、インカメラおよび SMS をご利用いただけることが前提となります。 (外部接続カメラの使用やSMS が受信できる端末の併用を含みます。)

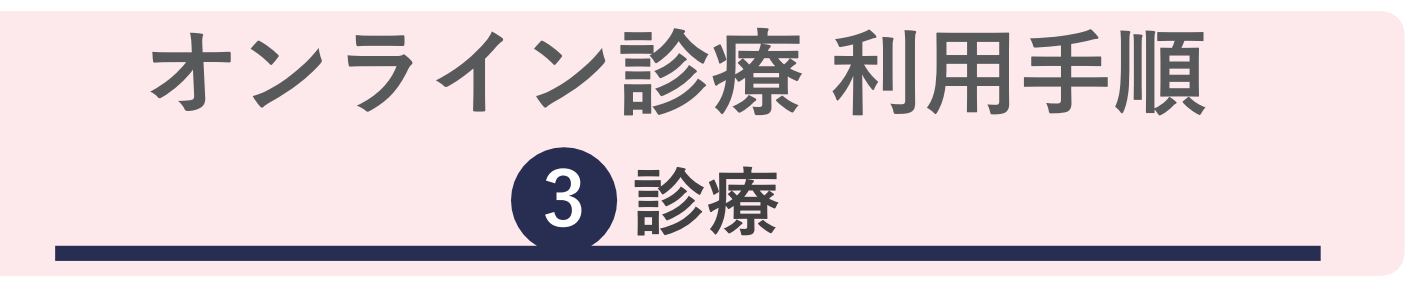

予約時間までに

ログインしてください

患者様がログインしないと

診療開始できません

ルナルナ オンライン診療

「ルチルナオンライン診療」をご利用いただくに よ、「ルナルナID」とは別の専用アカウントが必 際になります。「ルナルナID」を利用して「ルナ ナオンライン診療」へのログインはできませんの

> ・ライン診療」のアカウントをお持 会員登録よりご登録ください。

ホーム画面または QR コードから 診療サイトにログイン

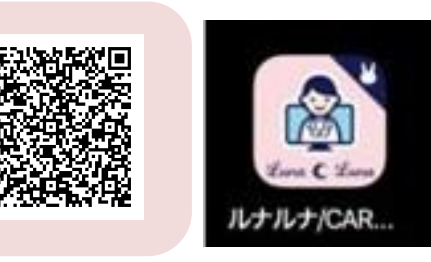

URL : <u>https://telemedicine.lnln.jp/</u>

マイクおよびカメラへの アクセスが求められたら 「許可」をして診療開始 料金はトップページ右上 のベルのマークに赤い●が ついたら確認できます

パスワードをお忘れの方はこう

診療開始の合図が来たら 「ビデオ通話画面に進む」を押す

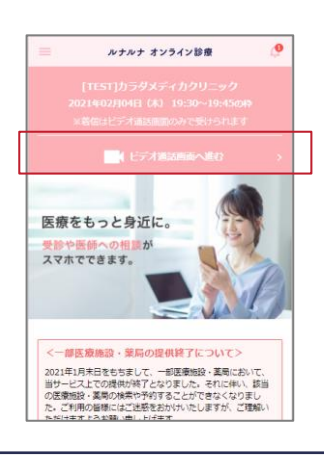

薬や処方箋がある場合は、2~3日以内に登録住所宛に配送されます

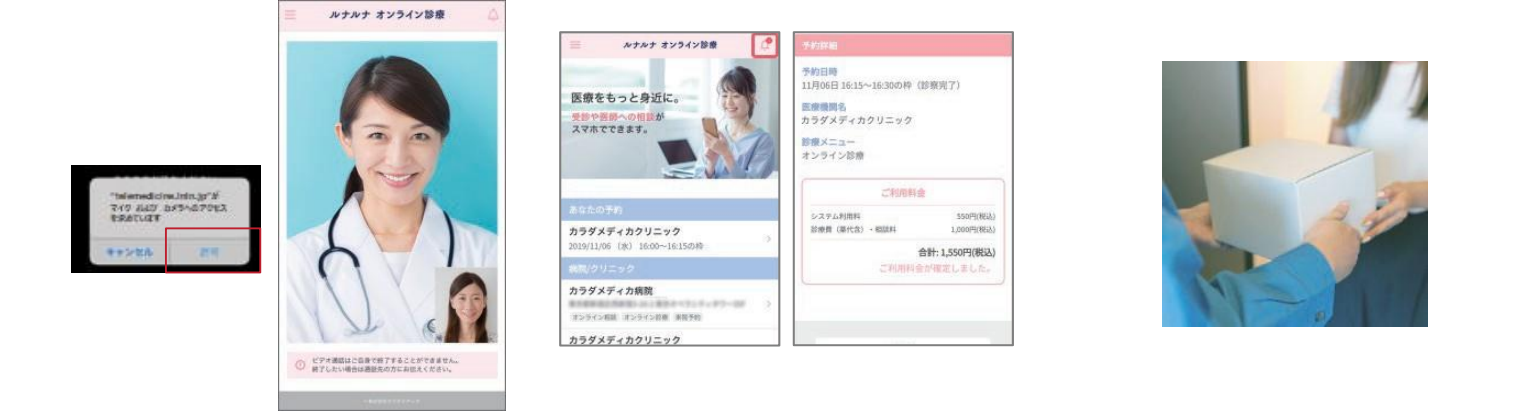

## 注意事項

- 1. 予約時間の30分前に「まもなく診察時間となります」と 通知があります。
- 2.クリニックの診療状況により、オンライン診療の開始が 遅れる場合がございますが、ログインしたままお待ちください。

3.電波が悪いときは一度終了して、改めて診察を始めます。 これらの操作は医師が行いますので患者様はそのままお待ち ください。インターネットがスムーズにできる場所で診察を 受けてください。

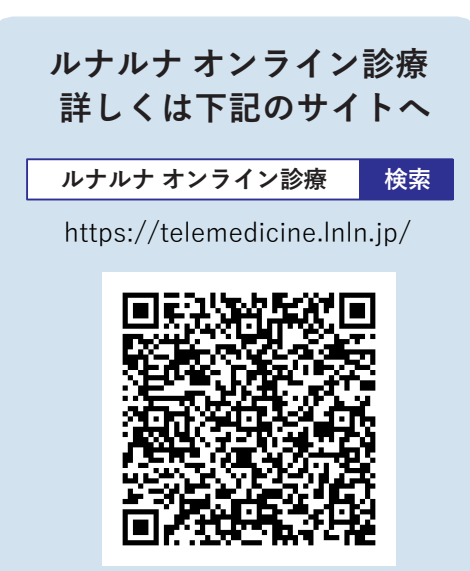